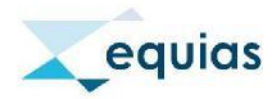

# Client SMT Portal Onboarding Handbuch

# 1. Registrierung und Login für das SMT Onboarding Portal

Für das SMT Onboarding Portal nutzen Sie nachfolgende URL: <u>https://www.portal.equias.org</u>

Um sich zu registrieren, klicken Sie oben auf "Register"

| LOGIN                                                                               | REGISTER                                                        |
|-------------------------------------------------------------------------------------|-----------------------------------------------------------------|
| Please fill out fields marked with * in o<br>SMT Service Dashboard.                 | rder to receive email with access to                            |
| First Name *                                                                        | Last Name *                                                     |
| Your Email *                                                                        |                                                                 |
| Password*                                                                           | Confirm Password *                                              |
| Strong password must contain:<br>8 characters<br>one special character (e.g. 1@#\$) | <ul> <li>one number</li> <li>one uppercase character</li> </ul> |
| l'm not a robot                                                                     | reCAPTORA<br>Privary - Terres                                   |
| Re                                                                                  | oleter                                                          |

Nach erfolgter Dateneingabe erhalten Sie per Mail einen Bestätigungscode an die von Ihnen angegebene E-Mail-Adresse.

| Your verification code                                                                                   |
|----------------------------------------------------------------------------------------------------|
| no-reply@verificationemail.com [ no-reply@verificationemail.com ]                                        |
| Dear Client,                                                                                             |
| Your verification code is: 193986.                                                                       |
| Please pass this value to the Verification code field in order to continue with login to the SMT Portal. |
| Kind regards,                                                                                            |
| Equias                                                                                                   |

Diesen Bestätigungscode müssen Sie im SMT Onboarding Portal-Bildschirm eingeben.<sup>1</sup>

<sup>&</sup>lt;sup>1</sup> Praktischer Hinweis: Falls Sie keinen Bestätigungscode erhalten haben, klicken Sie auf "Resend". Eine weitere E-Mail mit neuen Bestätigungscode wird Ihnen zugesendet.

|                                      | VERIFICATION                                                                      |  |
|--------------------------------------|-----------------------------------------------------------------------------------|--|
| Please check you<br>We have sent you | r email: louisetest@mailinator.com<br>verification code to confirm your identity. |  |
| Verification code                    | *                                                                                 |  |
| 1                                    | Verify                                                                            |  |
| 10                                   | Did not receive code? Resend.                                                     |  |

Nachdem Sie den Bestätigungscode eingegeben haben, können Sie sich mit Ihrer E-Mail-Adresse und dem Passwort einloggen. Drücken Sie anschließend "Login"

| o SMT Service Dashboard. |
|--------------------------|
|                          |
| O                        |
|                          |
|                          |

# 2. Contracting

In diesem Abschnitt werden Informationen zu Ihren Equias-Verträgen für den SMT-Service gesammelt.

## Contracting - Fill in company details:

Sie müssen Ihren vollständigen Firmennamen, die Adresse des Firmensitzes und die Handelsregister-Nummer im ersten Vertragsbildschirm unten eingeben. Anschließend klicken Sie auf "Next".<sup>2</sup>

| Fill in company details                             | Pil in user details                                                                                                    | Review contract defails                                                                                                    | 6 Finish contracting                                                       |  |
|-----------------------------------------------------|----------------------------------------------------------------------------------------------------|----------------------------------------------------------------------------------------------------|----------------------------------------------------------------------------|--|
| Dear Customer<br>please submitt<br>the Product once | thank you for registering on the Equips SMT Onboarding Partia<br>to require information through the following screens. The first<br>parding process. Should you experience any issues or have qu | L in order to become a Licensed user for the Equia<br>section is handling the contracting process and th<br>restorts, please contact the Equias Service Team | s Phase 1 BAIT Servers.<br>second section is handling<br>usport@exulas.org |  |
| Please fill out user                                | related details. Flaids-marked with (*) are required. You can at                                                                                                    | ways save your application and continue later.                                                                                                    |                                                                            |  |
| Company s                                           | treet address "                                                                                                    | City."                                                                                                    | Postal code *                                                              |  |
| Registered                                          | country *                                                                                                    | Incorporation/registry number *                                                                                                    |                                                                            |  |
|                                                     |                                                                                                    |                                                                                                    |                                                                            |  |

<sup>&</sup>lt;sup>2</sup> Praktischer Hinweis: Sie können jederzeit auf die Schaltfläche "Save and come back later button " klicken. Dadurch werden die bereits eingegebenen Informationen gespeichert. Sie können sich später im SMT Onboarding-Portal erneut anmelden und mit der Registrierung fortfahren.

Wenn der SMT Onboarding Prozess nach 7 Tagen nicht vollständig ist, werden Sie direkt vom Equias Service-Team kontaktiert.

# Contracting – Fill in user details:

Im zweiten Vertragsbildschirm müssen Sie eine Telefonnummer Ihres Unternehmens, die E-Mail-Adresse und die Daten des Unterschriftsbevollmächtigten Ihres Unternehmens eingeben und dann auf "Next" klicken.<sup>3</sup>

| Phease 10 cut user related det   | ulis. Pielas marcea with (*) are requires. Yo | a can apening prace your additionation and | continue later |  |
|----------------------------------|-----------------------------------------------|--------------------------------------------|----------------|--|
| User licence details             |                                               |                                            |                |  |
| Licensed User Site               |                                               |                                            |                |  |
|                                  |                                               |                                            |                |  |
| User is licensed for th          | te role.                                      | User is licensed for the s                 | ervice         |  |
| Trader/reporter                  |                                               | SMT Phase 1 Full s                         | ervice         |  |
| Licensed user contac             | t details                                     |                                            | 0              |  |
| Country Code *                   | Company ph                                    | one number*                                |                |  |
| Formal, A4                       | Phone format, 12                              | DASETHO                                    |                |  |
| General company e                | mail address "                                |                                            |                |  |
| These as all a defining          | email advess                                  |                                            |                |  |
| Signature details                |                                               |                                            | 0              |  |
| First name *                     |                                               | Last name *                                |                |  |
| Country *                        |                                               | City *                                     | Postal code *  |  |
| Company name<br>SMT Task Company |                                               | Job title *                                |                |  |
|                                  |                                               |                                            |                |  |
| 0 5                              | eve & come back later < Bac                   | k Nett 3                                   |                |  |

<sup>&</sup>lt;sup>3</sup> Praktischer Hinweis: Wenn Sie auf das graue Fragezeichen (?) Klicken, können Sie eine Beschreibung der Felder anzeigen (auf Englisch)

#### **Contracting – Review contract details:**

In diesem Abschnitt werden die von Ihnen bereitgestellten Informationen zusammengefasst angezeigt. Alle in den vorherigen Bildschirmen eingegebenen Informationen können Sie wieder bearbeiten, indem Sie auf die Funktion "Edit company details" oder "Edit user details" klicken.

Nachdem Sie überprüft haben, ob die übermittelten Informationen korrekt sind, müssen Sie die Vertragsbedingungen lesen und akzeptieren, indem Sie auf beide Kontrollkästchen klicken und dann auf "Agree and finish" klicken.

| Licensed user/company name:        | SMT Test Company                            |
|------------------------------------|---------------------------------------------|
| Company street adress:             | 742 Evergreen Terrace                       |
| Company city:                      | London                                      |
| Cempany postal code:               | E12 GAN                                     |
| Cempany country:                   | United Kingdom                              |
| Registry number                    | 967854321                                   |
| User details                       | 🖉 Edit uper details                         |
| Licersed user site                 | SMT Test Company                            |
| Licensed user role.                | Trader/Reporter                             |
| Licensed user product              | SMT Phase 1 Full Service                    |
| Campany phone number,              | 44 1372386760                               |
| Email                              | SMTtest@test.org                            |
| Delvery email:                     | SMTtest@test.org                            |
| First name on signature:           | Herbert                                     |
| Last name on signature             | Powell                                      |
| Country on signature.              | United Kingdom                              |
| City and postal code on signature: | London E12 6AN                              |
| Job tite:                          | Director                                    |
| Linews read and an                 | ree to the farms of the Annescenn Annaement |

#### **Contracting – Finishing contracting:**

Der Vertragsabschnitt der SMT Onboarding-Anwendung ist abgeschlossen. Sie können das vollständig ausgefüllte Equias Accession Agreement und die Datenverarbeitungsvereinbarung herunterladen, indem Sie auf die jeweiligen Kästchen in diesem Bildschirm klicken.

Nachdem Sie die ausgefüllten Equias-Verträge heruntergeladen haben, klicken Sie auf "Proceed to product onboading".<sup>4</sup>

| Fil in company details | 🧭 Fil in user details                                                | 🧷 Review contract details                                                          | 6 Finish contraction |
|------------------------|----------------------------------------------------------------------|------------------------------------------------------------------------------------|----------------------|
|                        | Congra                                                               | ulations!                                                                          |                      |
|                        | We have created your contract and now y Download Accession Agreement | our company is eligible for Equias services.<br>Download Data Processing Agreement |                      |
|                        | Your Accession Agreement and contract details d                      | ocument will be always accessible in the <u>User area.</u>                         |                      |

<sup>&</sup>lt;sup>4</sup> Bitte beachten Sie, dass Ihre vollständigen Kontaktinformationen im SMT Onboarding Portal in der User Area gespeichert werden. Weitere Informationen zur User Area finden Sie in Abschnitt 4 dieses Handbuchs.

## 3. Service Onboarding

In diesem Abschnitt werden Ihre Unternehmensinformationen für die Integration in den SMT-Services gesammelt.

## Service Onboarding – Company Information:

Sie müssen die Website-URL Ihres Unternehmens, die Umsatzsteuer-Identifikationsnummer und alle registrierten Codes<sup>5</sup> Ihres Unternehmens im ersten Bildschirm von Service Onboarding unten eingeben:

| Company information | O Cox                                        | tscf & administration         |                      | Services                             | Finish onbi |
|---------------------|----------------------------------------------|-------------------------------|----------------------|--------------------------------------|-------------|
|                     | Information from the Contracting p           | hase                          |                      |                                      |             |
|                     | Legel company name:                          | SMT Test Compar               | w.                   |                                      |             |
|                     | Company full adress.                         | 742 Evergreen Te              | rrace, London, Uni   | led Kingdom, E12 6AN                 |             |
|                     | Display name:                                | SMT TEST COMPA                | мү                   |                                      |             |
|                     | Company registration number                  | 987654321                     |                      |                                      |             |
|                     | Registered country:                          | United Kingdom                |                      |                                      |             |
|                     | Additional company details                   |                               |                      | Ø                                    |             |
|                     | Please fill out user related details. Fields | marked with (*) are required  | . You can always saw | syour application and continue later |             |
|                     | Company URL*                                 |                               | Company V            | AT number*                           |             |
|                     | Format hint: www.equies.org                  | ie al a minimum.              | Format hint: G       | 9123466789                           |             |
|                     | ACER code                                    | LEI code                      |                      | EIC code                             |             |
|                     | Format hint: A0000180I.UK                    | Format Mint:<br>629900788M#8A | URSDORD              | Formac Nint: 10X1001A1001A094        |             |

ACER Code – ist obligatorisch für das REMIT Reporting.

LEI Code - Legal Entity Code (LEI) ist obligatorisch für das EMIR Reporting.

EIC Code - Der EIC-Code, den Sie für Ihre Organisation registriert haben (falls verfügbar).

<sup>&</sup>lt;sup>5</sup> Bitte beachten Sie, dass Sie mindestens einen ACER-Code oder einen LEI-Code angeben müssen. Falls Ihr Unternehmen nur einen EIC-Code besitzt, können Sie den Equias SMT Services leider nicht nutzen. Bitte senden Sie eine E-Mail an support@equias.org, um Ihre SMT Onboarding Prozess abzubrechen.

## Service Onboarding – Contact & administration:

Sie müssen Kontaktdetails zum Hauptansprechpartner Ihres Unternehmens eingeben. Wir empfehlen, den Hauptansprechpartner auch als Administrator zu benennen. Für den Fall Sie wünschen, dass ein weiterer Ansprechpartner Ihres Unternehmens SMT-Kontoinhaber sein sollte, deaktivieren Sie das Kontrollkästchen "This contact is also the administrator with role". Anschließend können Sie Kontaktdetails für den weiteren Ansprechpartner eingeben.

Sie können auch das Kontrollkästchen "Add secondary contact " aktivieren, um einen zweiten Ansprechpartner hinzuzufügen, der kontaktiert wird, falls der primäre Ansprechpartner nicht verfügbar ist.

Durch das aktivieren des Kontrollkästchens "Add group contact" können Sie eine Gruppen-E-Mail-Adresse hinterlegen, um Nachrichten von Equias zu erhalten (z.B. Bevorstehende Wartung).

| Company information |                         | 2 Contact & administration                        | Services             |   | 🙆 Finish onboardir |
|---------------------|-------------------------|---------------------------------------------------|----------------------|---|--------------------|
|                     | Primary contact         |                                                   |                      | 0 |                    |
|                     | Please fill out your co | ontact details. Fields marked with (*) are requir | ed.                  |   |                    |
|                     | First name *            |                                                   | Last name "          |   |                    |
|                     | Country C               | Phone number *                                    | Email ~              |   |                    |
|                     | Format: 44              | Format: 23455789                                  |                      |   |                    |
|                     | This contact            | is also administrator with role;                  | Administrator role * | • |                    |
|                     | Additional contact      | s (                                               |                      | 0 |                    |
|                     | Add seconda             | ry contact                                        |                      |   |                    |
|                     | Group contacts          |                                                   |                      | 0 |                    |
|                     | Add group co            | intact                                            |                      |   |                    |

#### Service Onboarding – Services:

Der folgende Bildschirm zeigt, dass Sie sich für den SMT Phase 1 Full Service erfolgreich registriert haben.

| Company information | 🧭 Centact S administration | 3 Services         | 🚺 Finish onboardin |
|---------------------|----------------------------|--------------------|--------------------|
|                     |                            |                    |                    |
|                     | Product and services       |                    |                    |
|                     | Service                    |                    |                    |
|                     | SMT Phase 1 Full Service   |                    |                    |
|                     |                            |                    |                    |
|                     | Save & come tack later     | Finish and proceed |                    |

## Service Onboarding – Finish onboarding:

Der SMT Onboarding-Prozess ist vollständig. Für Ihre Unterlagen können Sie das Onboarding-Datendokument herunterladen, indem Sie auf das u.s. Kästchen klicken.

| Company information | Contact & administration                          | 🤣 Services                                | Binish onboardir |
|---------------------|---------------------------------------------------|-------------------------------------------|------------------|
| Thank y             | ou for submitting your onboarding information. We | will confirm your onboarding via email so | on.              |
|                     | Download Onboarding data                          | uill be accessible in the Liser area      |                  |

Sobald der Abschnitt "Service Onboarding" abgeschlossen ist, werden Sie vom Equias Service-Team innerhalb von 1 Werktag per E-Mail kontaktiert, um Ihr SMT-Onboarding zu bestätigen.

#### 4. User Area

In diesem Bereich auf der linken Seite des Bildschirms können Sie die folgende Dokumentation lesen

#### 🖳 User area

- SUMMARY OF FULL CONTRACTUAL AGREEMENT
- Summary of full contractual agreement
- B DETAILS OF CONTRACTUAL AGREEMENT
- ⇒ Equias Accession Agreement
- ⇒ Equias General Terms and Conditions
- ⇒ <u>Schedule 8: Central</u> <u>Matching Service</u>
- ⇒ <u>Appendix SMT1 SMT</u> <u>Phase 1 Full Service</u>
- Schedule 1: 2019 Fee Structure
- ⇒ <u>Annex1 DPA</u>

**User Area** – Wenn Sie auf "User area" klicken, können Sie die ausgefüllten Verträge und Onboarding-Informationen, die Sie über das Portal übermittelt haben, überprüfen und herunterladen.

**Summary of full contractual agreement** –Zusammenfassung der wichtigsten Punkte des Equias' Accession Agreement, Schedule 8: Central Matching Service, 3.SMT appendix (Service Specific Terms and Conditions) and Data Processing Agreement in Englischer und Deutscher Sprache.

**Equias Accession Agreement** –Accession Agreement in englischer und deutscher Sprache.

**Equias Gerneral Terms and Conditions** –Allgemeinen Geschäftsbedingungen in englischer und deutscher Sprache.

Schedule 8: Central Matching Sevice - Dieser Schedule enthält Bestimmungen für den Central Matching Service.

**Appendix - SMT1 - SMT Phase 1 Full Service** – Diese Dokumente beschreiben den SMT Services Phase 1.

**Schedule 1: 2019 Fee Structure** – Preisblatt der Equias Dienste für 2019, das SMT-Preisblatt für 2019 finden Sie auf Seite 8.

**Annex1 – DPA** – ist der Datenverarbeitungsvertrag in englischer und deutscher Sprache.